| WEBAFFILIGUE - AS                                                                                                    | 5 S O        | CIATION                                |                                       |                                               |                            |                          | <b>≜</b> RO              | Ð FRANCO             | ISE 🔹         | 🕿 🤋 Aid          | E A+          | + A-   |
|----------------------------------------------------------------------------------------------------|--------------|----------------------------------------|---------------------------------------|-----------------------------------------------|----------------------------|--------------------------|--------------------------|----------------------|---------------|------------------|---------------|--------|
| Sélectionner un autre espace                                                                                                    |              | Gérer mes                              | adhérent.es                           | 5                                             |                            |                          |                          |                      |               |                  |               |        |
| Association 04400                                                                                                    | •            |                                        |                                       |                                               |                            | O Ajouter un adhérent    | • Ajouter enfant USEF    | P Transfé            | érer les mo   | odifications à l | la Fédéra     | ation  |
| Association 0440030 pa                                                                                                    | I <b>Y</b> 5 | Recherche                              |                                       |                                               |                            |                          | 1                        |                      |               |                  | <b>Q</b> avar | ncée   |
| 🕈 Tableau de bord                                                                                                    |              |                                        |                                       |                                               |                            | -                        |                          |                      |               |                  |               |        |
| Mon affiliation                                                                                                    | ~            | N° ou nom                              | N° ou nom                             | Prénom                                        | Prénom                     | Saison _0                | 17/2018 •                | Etat                 | A renou       | iveler 🔻         |               |        |
| 🕑 Mes adhésions                                                                                                    | ~            |                                        |                                       |                                               | Effacer                    | les filtres Rechricher   |                          |                      |               |                  |               |        |
| Gérer mes adhérent.es                                                                                                    |              |                                        |                                       |                                               |                            |                          |                          |                      |               |                  |               |        |
| Demandes d'adhésion reçue par internet<br>Socio-culturel; importer d'un fichier d'adhéren<br>Ufolep : importer un fichier d'adhérents<br>Usep : importer d'un fichier d'élèves | ts           | 38 adhérents corr<br>Actions pour la s | espon Ajout d'u<br>électic<br>Merci d | une nouvelle personn<br>le renseigner le nom, | e<br>prénom et date de nai | issance de la personne q | ue vous souhaitez ajoute | er.                  | sur 4         | Page suivante I  | Demière       | page M |
| Historique des transferts à la fédé.                                                                                                    |              |                                        |                                       | Nom                                           |                            |                          |                          |                      | e Ad          | hésion           |               |        |
| Usep - renouveler par groupe des licences                                                                                                    |              | N° adh                                 | iérent                                | Prénom                                        | •                          |                          |                          | Ĩ                    | 201           | 7/2018           | Action        | s      |
| enfants                                                                                                    |              | 044_9                                  | 9                                     | 1 Ionom                                       |                            |                          |                          | ) f                  | 16 <b>C</b> å | i renouveler     | ۵             | Ø      |
| Usep - suppression de licences enfants non-                                                                                                    |              | 044_9                                  | B Date                                | e de naissance                                | _/_/                       | Ē                        |                          | )·                   | 17 <b>C</b> è | renouveler       | ۵             | Ð      |
|                                                                                                    |              | 044_99                                 | 8                                     |                                               |                            |                          |                          | );                   | 17 <b>D</b> i | renouveler       |               | Ð      |
| Impressions                                                                                                    |              | 044_99                                 | An X An                               | nuler                                         |                            |                          | A Cont                   | inuer ) <sup>.</sup> | 16 <b>C</b> i | renouveler       | •             | Ø      |
| Communication                                                                                                    | ~            | 044_9                                  | 8                                     |                                               |                            |                          |                          | )*                   | 17 <b>C</b> é | i renouveler     | ٥             | ø      |

Pour ajouter un enfant, cliquez sur le bouton « ajouter un enfant Usep ».

Commencer par saisir le nom, prénom et la date de naissance de l'enfant afin d'assurer une recherche dans la base de données pour vérifier que cette enfant n'est pas déjà adhérent de votre association ou adhérent à une autre association affiliée à notre réseau.

| WEBAFFILIGUE - AS                                                                                                    | 5 S O        | CIATION                                |                                       |                                               |                            |                          | <b>≜</b> RO              | Ð FRANCO             | ISE 🔹         | 🕿 🤋 Aid          | E A+          | + A-   |
|----------------------------------------------------------------------------------------------------|--------------|----------------------------------------|---------------------------------------|-----------------------------------------------|----------------------------|--------------------------|--------------------------|----------------------|---------------|------------------|---------------|--------|
| Sélectionner un autre espace                                                                                                    |              | Gérer mes                              | adhérent.es                           | 5                                             |                            |                          |                          |                      |               |                  |               |        |
| Association 04400                                                                                                    | •            |                                        |                                       |                                               |                            | O Ajouter un adhérent    | • Ajouter enfant USEF    | P Transfé            | érer les mo   | odifications à l | la Fédéra     | ation  |
| Association 0440030 pa                                                                                                    | I <b>Y</b> 5 | Recherche                              |                                       |                                               |                            |                          | 1                        |                      |               |                  | <b>Q</b> avar | ncée   |
| 🕈 Tableau de bord                                                                                                    |              |                                        |                                       |                                               |                            | -                        |                          |                      |               |                  |               |        |
| Mon affiliation                                                                                                    | ~            | N° ou nom                              | N° ou nom                             | Prénom                                        | Prénom                     | Saison _0                | 17/2018 •                | Etat                 | A renou       | iveler 🔻         |               |        |
| 🕑 Mes adhésions                                                                                                    | ~            |                                        |                                       |                                               | Effacer                    | les filtres Rechricher   |                          |                      |               |                  |               |        |
| Gérer mes adhérent.es                                                                                                    |              |                                        |                                       |                                               |                            |                          |                          |                      |               |                  |               |        |
| Demandes d'adhésion reçue par internet<br>Socio-culturel; importer d'un fichier d'adhéren<br>Ufolep : importer un fichier d'adhérents<br>Usep : importer d'un fichier d'élèves | ts           | 38 adhérents corr<br>Actions pour la s | espon Ajout d'u<br>électic<br>Merci d | une nouvelle personn<br>le renseigner le nom, | e<br>prénom et date de nai | issance de la personne q | ue vous souhaitez ajoute | er.                  | sur 4         | Page suivante I  | Demière       | page M |
| Historique des transferts à la fédé.                                                                                                    |              |                                        |                                       | Nom                                           |                            |                          |                          |                      | e Ad          | hésion           |               |        |
| Usep - renouveler par groupe des licences                                                                                                    |              | N° adh                                 | iérent                                | Prénom                                        | •                          |                          |                          | Ĩ                    | 201           | 7/2018           | Action        | s      |
| enfants                                                                                                    |              | 044_9                                  | 9                                     | 1 Ionom                                       |                            |                          |                          | ) f                  | 16 <b>C</b> à | i renouveler     | ۵             | Ø      |
| Usep - suppression de licences enfants non-                                                                                                    |              | 044_9                                  | B Date                                | e de naissance                                | _/_/                       | Ē                        |                          | )·                   | 17 <b>C</b> è | renouveler       | ۵             | Ð      |
|                                                                                                    |              | 044_99                                 | 8                                     |                                               |                            |                          |                          | );                   | 17 <b>D</b> i | renouveler       |               | Ð      |
| Impressions                                                                                                    |              | 044_99                                 | An X An                               | nuler                                         |                            |                          | A Cont                   | inuer ) <sup>.</sup> | 16 <b>C</b> i | renouveler       | •             | Ø      |
| Communication                                                                                                    | ~            | 044_9                                  | 8                                     |                                               |                            |                          |                          | )*                   | 17 <b>C</b> é | i renouveler     | ٥             | ø      |

Pour ajouter un enfant, cliquez sur le bouton « ajouter un enfant Usep ».

Commencer par saisir le nom, prénom et la date de naissance de l'enfant afin d'assurer une recherche dans la base de données pour vérifier que cette enfant n'est pas déjà adhérent de votre association ou adhérent à une autre association affiliée à notre réseau.

| WEBAFFILIGUE - AS                                                                                                    | SOCIATION                                                                |                                                 |                                  |                    | A ROD FRANCOISE -                 | ~      | ? AIDE        | A+     | A |
|----------------------------------------------------------------------------------------------------|--------------------------------------------------------------------------|-------------------------------------------------|----------------------------------|--------------------|-----------------------------------|--------|---------------|--------|---|
| Sélectionner un autre espace                                                                                                    | Formulaire adhesion                                                      |                                                 |                                  |                    |                                   |        |               |        |   |
| Association 044( ep ( 🔻                                                                                                    | Adhésion USEP 2017/2018: N° e                                            | n attente - marre lisa                          |                                  |                    |                                   |        |               |        |   |
| Association 04400: du pays<br>d'ancenis                                                                                                    | Coordonnées                                                              |                                                 |                                  |                    |                                   |        |               |        |   |
| <ul> <li>Tableau de bord</li> <li>Mon affiliation</li> <li>Mes adhésions</li> <li>Mes rencontres sportives usep</li> <li>Impressions</li> </ul> | N° d'adhésion<br>Nom / Prénom<br>Date de naissance                       | En attente d'attribution<br>MARRE<br>23/08/2014 | LISA                             |                    |                                   |        |               |        |   |
| Communication  Paramètrages  Coutils pour les associations                                                                                      | Licence USEP Code activité (                                             | Garçon Fil<br>3915<br>Section :                 | le<br>ne 🔵 Enfant maternelle     | Enfant élémentaire |                                   |        | .D            | •      | ] |
|                                                                                                    | → Basculer en saisie complète                                            | Classe :                                        |                                  | 📌 Enreg            | istrer et saisir un autre enfant. | ★ Erte | egistrer et t | ermine |   |
| Pour compléter la no                                                                                                    | uvelle adhésion, vous<br>ECOLE<br>ECOLE<br>CP<br>CP CE1<br>CM1<br>CM1 CI | devez comple                                    | éter l'école/la c<br>MARAIS<br>Z | lasse et le niveau | de l'enfant                       |        |               |        |   |

| WEBAFFILIGUE - ASS                                                                                                    | OCIATION 2017/2018 WA_TEST                                                                                                    |                                    | A ROD                                                          | FRANCOISE -               | 🕿 ? AIDE A+ A-                  |
|----------------------------------------------------------------------------------------------------|----------------------------------------------------------------------------------------------------|------------------------------------|----------------------------------------------------------------|---------------------------|---------------------------------|
| Sélectionner un autre espace                                                                                                    | Gérer mes adhérent.es                                                                                                    |                                    |                                                                |                           |                                 |
| Association 0440(                                                                                                    |                                                                                                    | O Ajouter un.e adhérent.e          | • Ajouter enfant USEP                                          | Transférer le             | s modifications à la Fédération |
| Association 0440030 Ju pays d'ancenis                                                                                                    | Recherche                                                                                                    |                                    |                                                                |                           | <b>Q</b> avancée                |
| <ul> <li>Tableau de bord</li> <li>Mon affiliation</li> <li>Mes adhésions</li> <li>Gérer mes adhérent.es</li> </ul>                                                                                                    | N° ou N° ou nom Prénom nom                                                                                                    | Prénom Sais<br>Effacer les filtres | on 2018/201 •<br>Rechercher                                    | Etat                      | A transfé 🔻                     |
| Demandes d'adhésion reçues par internet<br>Socio-culturel: importer un fichier d'adhérents<br>Ufolep : importer un fichier d'adhérents<br>Usep : importer un fichier d'élèves<br>Historique des transferts à la fédé.<br>Usep - renouveler par groupe des licences | 1 adhérent correspondant au(x) filtre(s) suivant(<br>Actions pour la sélection:<br>Afficher 10 • lignes par page<br>N°<br>adhérent Nom, prénom | s): Saison:2018/2019 / Etat:Sa     | ilsie_association_en_cours<br>Tranche<br>Sexe d'âge <b>(</b> ) | Dernière<br>adh. <b>Đ</b> | Adhésion Actions<br>2018/2019   |
| entants<br>Usep - suppression de licences enfants non-<br>renouvelés (todo)                                                                                                    | En attente MARRE LISA Afficher 10  Iignes par page                                                                                             |                                    | M Enfant                                                       |                           |                                 |

La demande de renouvellement est acceptée tout de suite. L'adhérent apparait maintenant avec l'état « à transférer fd ».

Vous pouvez continuer à faire d'autres adhésions.